## Windows 10, Automatischer Neustart nach Update deaktivieren

In Windows 10 werden die Updates automatisch ausgeführt und der Rechner neu gestartet, wollt ihr als Nutzer allerdings die Kontrolle darüber behalten, was aktualisiert wird, könnt ihr dies ganz leicht deaktivieren.

Stabile Systeme zu updaten ist nicht immer von Vorteil. Unter Windows 10 könnt ihr die automatischen Updates mit Neustart allerdings ganz leicht deaktivieren.

•Klicke unten links auf das Start-Menü und wähle dann den Unterpunkt "Einstellungen".

•In der Rubrik "Update und Sicherheit" findest du dann "Windows Update".

•Im sich öffnenden Dialog musst du nun die "Erweiterten Optionen" auswählen.

•Hier muss der Wechsel von "Automatisch" zu "Zur Planung eines Neustart benachrichtigen" stattfinden.

## Nachdem die Einstellungen übernommen wurden, werden Updates zwar immer noch geladen, allerdings startet euer System nicht automatisch neu.